## TUTORIAL SIPAC PROCESSO HÍBRIDO CONVERTIDO PARA ELETRÔNICO

1. Acesse o SIPAC/Ifes em <u>https://sipac.ifes.edu.br/public/jsp/portal.jsf</u> e faça o *login* usando seu usuário (SIAPE) e senha (a mesma do e-mail). Em Módulos, escolher o Módulo de "Protocolo".

2. Acessar "Mesa Virtual" (Figura 1):

| Treinamento       | - SIPAC - Sistema Integrado de Patrimônio                                                                                                    | , Administração e Contrat <b>&amp;juda?</b> | Tempo de Sessão: 01:                                                  | 30 MUDAR DE S                                    | SISTEMA V SAIR |
|-------------------|----------------------------------------------------------------------------------------------------|---------------------------------------------|-----------------------------------------------------------------------|--------------------------------------------------|----------------|
| LEANDRO AMARAL    |                                                                                                    | 🍘 Módulos                                   | 🍏 Webmail                                                             | 🍗 Abrir Chamado                                  |                |
| 🐏 REI - DIRETORIA |                                                                                                    |                                             | 📲 Portal Admin.                                                       | Alterar senha                                    | 📕 Mesa Virtual |
| MÓDULO DE I       | PROTOCOLO                                                                                                    |                                             |                                                                       |                                                  |                |
| ]                 | Mesa Virtual<br>Trabalhe com seus processos e documentos<br>organizados em gavetas e pastas.<br>SIPAC   Dir.toria de Tecnologia da Informação - (27) 335 | 7-7515   Copyright © 2005-2020 - UFRN       | tocolo com acesso i<br>des disponíveis no r<br>ifes-sigtm01.cefetes.t | a lista de<br>nódulo.<br>vr.sigtm01 - v5.3.0-KR3 | 5.1            |
|                   |                                                                                                    |                                             |                                                                       |                                                  |                |

## Figura 1

3. No Menu lateral, selecionar "PROCESSOS NA UNIDADE" para visualizar o processo que pretende

# converter. (Figura 2).

| Processos | Documentos | Despachos | Memorandos | Arquivo     | Administração | Consultas | Relatório |                      |              |               |                  |         |        |   |
|-----------|------------|-----------|------------|-------------|---------------|-----------|-----------|----------------------|--------------|---------------|------------------|---------|--------|---|
| 📮 MES     | A VIRTUAL  |           |            |             |               |           |           |                      | PROCESSOS NA | A UNIDADE     |                  |         |        | ~ |
| TODOS     | ;          | v \$      | 2 торо     | DS DA UNIDA | DE            |           | *         |                      |              |               |                  |         | ILTROS | Ţ |
| 🕞 TODOS   |            | 0:        | Mostrar 2  | 5 v Proc    | essos         |           |           | 0 Itens Selecionados | C 🗸          | <b>F</b> 0, 0 | ) <b>&amp;</b> + | 8/      | ۲      | ð |
|           |            |           | Processo   | )           |               |           |           | Equipe               | Prazo        | Natu          | reza             | Situaçã | io     |   |

## Figura 2

4. Feito isso, selecionar o menu geral 🗐 do processo, clicar em "Alterar Processo" (Figura 3).

|                                                                          | •                    |            | PROCESSOS NA UNIDADE | Ŧ                                                                                                    |
|--------------------------------------------------------------------------|----------------------|------------|----------------------|----------------------------------------------------------------------------------------------------|
| L TODOS DA UNIDADE                                                       |                      |            |                      |                                                                                                    |
| Mostrar 25 * Processos                                                   | 0 Itens Selecionados |            | 3 ✓ ⊫ ®, ®,          | . 4 2 / • 1                                                                                                    |
| Processo                                                                 | Equipe               | Prazo      | Natureza             | Situação                                                                                                    |
| C 23184.000130/2020-81<br>041.11 - COMPRA<br>Assunto teste para tutorial |                      | INDEFINIDO |                      | ATIVO     Trocesso 23184.000130/2020.81  arcac sono Concluido erar PDF adastrar/isualizar Anotações  dicionar/Alterar Responsáveis Iterar Tipo efinir Localização Física erenciar Credenciais  Iterar Processo |

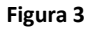

**Importante:** Caso o processo esteja com o campo "Assunto do Processo (CONARQ)" preenchido com um código Tabela de Classificação Conarq antiga, será necessário inserir novo código correspondente ao da nova tabela para que o campo "Processo Eletrônico" fique habilitado. Feito isso, marcar "Sim", para alterá-lo para eletrônico e proceder conforme figuras 4 e 5.

**Obs:** Para consultar a nova Tabela de Classificação Conarq, bem como outros materiais para auxiliar na classificação, acesse a página da Comissão Permanente de Gerenciamento de Processos Eletrônicos em: <u>https://prodi.ifes.edu.br/2017-08-01-12-30-45/cpgpe</u>

| Assunto do Processo (CONARQ): | 031.12 - COMPRA DE MATERIAL DE CONSUMO                                                                                                    |     |
|-------------------------------|----------------------------------------------------------------------------------------------------|-----|
| Processo eletrônico:          | * 🖲 Sim 🔿 Não 🕐 🔫                                                                                                    |     |
|                               | Todo o conteúdo deste processo (inclusive os documentos) deve estar cadastrado no sistema e suas<br>tramitações serão feitas em meio eletrônico pelo SIPAC. |     |
|                               | Inserir informações pertinentes                                                                                                    |     |
| Assunto Detalhado: 1          |                                                                                                    |     |
|                               | (900 caracteres/31 digitados)                                                                                                    |     |
| Natureza do Processo:         | OSTENSIVO                                                                                                    |     |
|                               | Autuado com 08 peças.                                                                                                    |     |
| Observação:                   |                                                                                                    |     |
|                               |                                                                                                    | _// |
|                               | (4000 caracteres/0 digitados)                                                                                                    |     |

#### Figura 4

| Ē     | Abaixo encontram-se os documentos ins  | eridos ao processo. | umento 🔍: Visualizar Informações Gerais                               |           |   |
|-------|----------------------------------------|---------------------|-----------------------------------------------------------------------|-----------|---|
| Ordem | UMENTOS INSERIDOS NO PROCESSO          | Data de Documento   | Origem                                                                | Natureza  |   |
| 1     | DOCUMENTO PADRÃO - PROCESSO<br>HÍBRIDO | 18/05/2020          | IBA - COORDENADORIA DE PROTOCOLO E ARQUIVOS<br>(11.02.23.01.06.01.01) | OSTENSIVO | Q |
|       |                                        | <<<br>* Campos de p | Voltar Cancelar Finalizar                                             |           |   |

#### Figura 5

5. Feito isso, retornar ao ambiente de "PROCESSOS NA UNIDADE" para acessar o processo. Já com acesso ao conteúdo, selecionar o menu geral =, clicar em definir localização física (Figura 6) e proceder conforme figura 7 para descrever o local onde o processo físico ficará arquivado após a conversão.

|                                        |                                       | Processo 23184.000130/2020-8    | 1 |   |
|----------------------------------------|---------------------------------------|---------------------------------|---|---|
|                                        | C                                     | Processo Detalhado              |   | 1 |
|                                        | ~                                     | / Marcar como Concluído         |   |   |
|                                        |                                       | Gerar PDF                       |   |   |
|                                        |                                       | Cadastrar/Visualizar Anotações  | 6 |   |
|                                        |                                       | + Adicionar/Alterar Responsávei | s |   |
|                                        | /                                     | Alterar Tipo                    |   |   |
|                                        |                                       | Ciência de Processo             | - |   |
|                                        |                                       | Definir Localização Física      |   |   |
| COLO E ARQUIVOS (11.02.23.01.06.01.01) | 0.                                    | Gerenciar Credenciais           |   |   |
|                                        | /                                     | Alterar Processo                |   |   |
|                                        |                                       | Adicionar Documento             | - |   |
|                                        |                                       | Juntada                         | - |   |
|                                        | ×                                     | Retirada de Documento           |   |   |
|                                        |                                       | Ocorrência de Processos         | - |   |
|                                        | a a a a a a a a a a a a a a a a a a a | Arquivar Processo               |   |   |
|                                        | κ.                                    | Diligencia                      |   |   |
|                                        | G                                     | Enviar Processo                 |   |   |
| COLO E ARQUIVOS (11.02.23.01.06.01.01) |                                       |                                 |   |   |
| (3122745)                              |                                       |                                 |   |   |

## Figura 6

| Neste passo deve-se inserir a localização física do processo selecionado no passo anterior.                                                                                                    |  |  |  |  |  |
|----------------------------------------------------------------------------------------------------|--|--|--|--|--|
| Um exemplo de sugestão para o endereçamento do processo:<br>Prédio   Andar   Sala   Corredor   Estante   Prateleira   Caixa                                                                                                    |  |  |  |  |  |
| Um exemplo de um local preenchido seguindo o modelo/padrão proposto:<br>SINFO   01   103   05   01   02   07 e 08                                                                                                    |  |  |  |  |  |
| Significando que o processo está no prédio da SINFO, no primeiro andar, sala de número 103, no quinto corredor dentro da sala (normalmente as estantes são<br>organizadas formando um corredor entre elas), na primeira estante daquele corredor, em sua segunda prateleira e ocupa as caixas 07 e 08. |  |  |  |  |  |
| Após inserida a localização, selecione a opção Confirmar.                                                                                                    |  |  |  |  |  |
| 🔍 : Processo Detalhado                                                                                                    |  |  |  |  |  |
| DADOS GERAIS DO PROCESSO                                                                                                    |  |  |  |  |  |
| Número: 23184.000130/2020-81                                                                                                    |  |  |  |  |  |
| Origem do Processo: Interno                                                                                                    |  |  |  |  |  |
| Data de Autuação: 18/05/2020 02:18                                                                                                    |  |  |  |  |  |
| Usuário de Autuação: LIVIA SERPA DE ANDRADE DUARTE                                                                                                    |  |  |  |  |  |
| Assunto do Processo: 041.11 - COMPRA                                                                                                    |  |  |  |  |  |
| Assunto Detalhado: Assunto teste para tutorial                                                                                                    |  |  |  |  |  |
| Natureza do Processo: OSTENSIVO                                                                                                    |  |  |  |  |  |
| Unidade de Origem: IBA - COORDENADORIA DE PROTOCOLO E ARQUIVOS (11.02.23.01.06.01.01)                                                                                                    |  |  |  |  |  |
| Status: ATIVO                                                                                                    |  |  |  |  |  |
| Data de Cadastro: 18/05/2020                                                                                                    |  |  |  |  |  |
| Observação:                                                                                                    |  |  |  |  |  |
| Localização Física: Processo físico arquivado na <inserir unidade="">, <inserir localização=""> (ex: caixa 20)</inserir></inserir>                                                                                                    |  |  |  |  |  |
| Confirmar << Voltar Cancelar                                                                                                    |  |  |  |  |  |

Figura 7

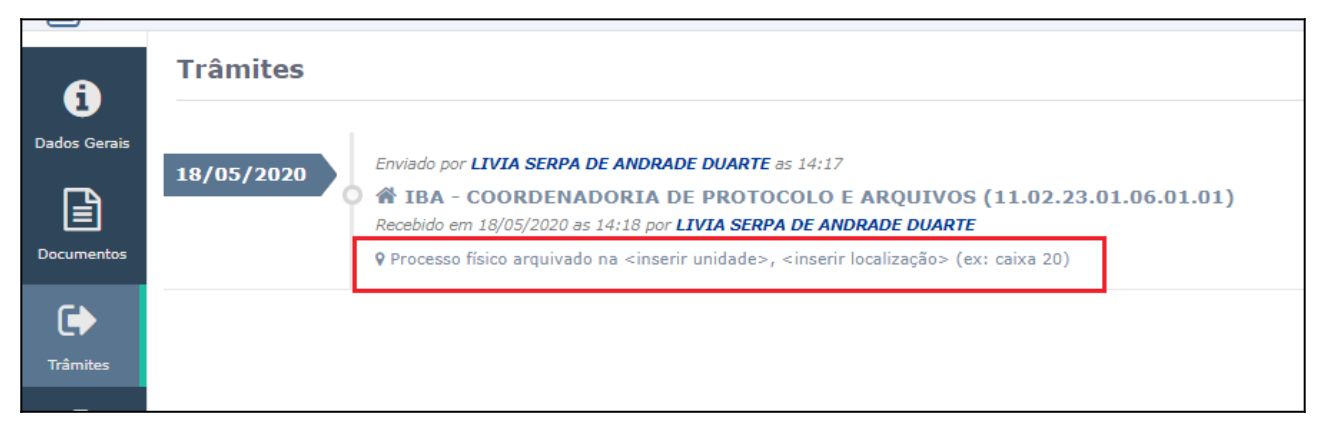

## Figura 8

6. Na sequência, inserir o segundo documento do processo eletrônico: "TERMO DE ENCERRAMENTO DE TRÂMITE HÍBRIDO", e clicar em "CARREGAR MODELO" (figura 8).

|          |                          | ADIÇÃO DE DOCUMENTOS                                                                                                    |                                            |
|----------|--------------------------|----------------------------------------------------------------------------------------------------|--------------------------------------------|
|          | Tipo do Documento: 🖈     | TERMO DE ENCERRAMENTO DE TRÂMITE HÍBRIDO                                                                                           |                                            |
| C        | Natureza do Documento: 🕯 | OSTENSIVO                                                                                                    |                                            |
|          |                          | Todos os documentos ostensivos do processo ficarão disponíveis para consulta na área públic                                        | a do sistema.<br>evem ser cadastrados como |
|          | Assunto Detalhado:       | TERMO DE TERMO DE ENCERRAMENTO DE TRÂMITE HÍBRIDO DO PROCESSO 23184.000130/2020<br>81 QUE FOI TOTALMENTE CONVERTIDO EM ELETRÔNICO. |                                            |
|          | Volume:                  | (1000 caracteres/127 digitados)                                                                                                    |                                            |
|          | Observações:             |                                                                                                    |                                            |
| E        | Forma do Documento: 🖈    | <ul> <li><b>(700 caracteres/0 digitados)</b></li> <li>● Escrever Documento</li> <li>● Anexar Documento Digital</li> </ul>          |                                            |
| Escrever | DOCUMENTO                | CARREGAR MODELO CARREGAR MODELO UNIDADE                                                                                            |                                            |

#### Figura 9

7. Editar as partes em vermelho do modelo do Termo com as informações pertinentes. Adicionar documento, assinar ou adicionar assinante e, por fim, inserir o documento no processo. (Figura 10).

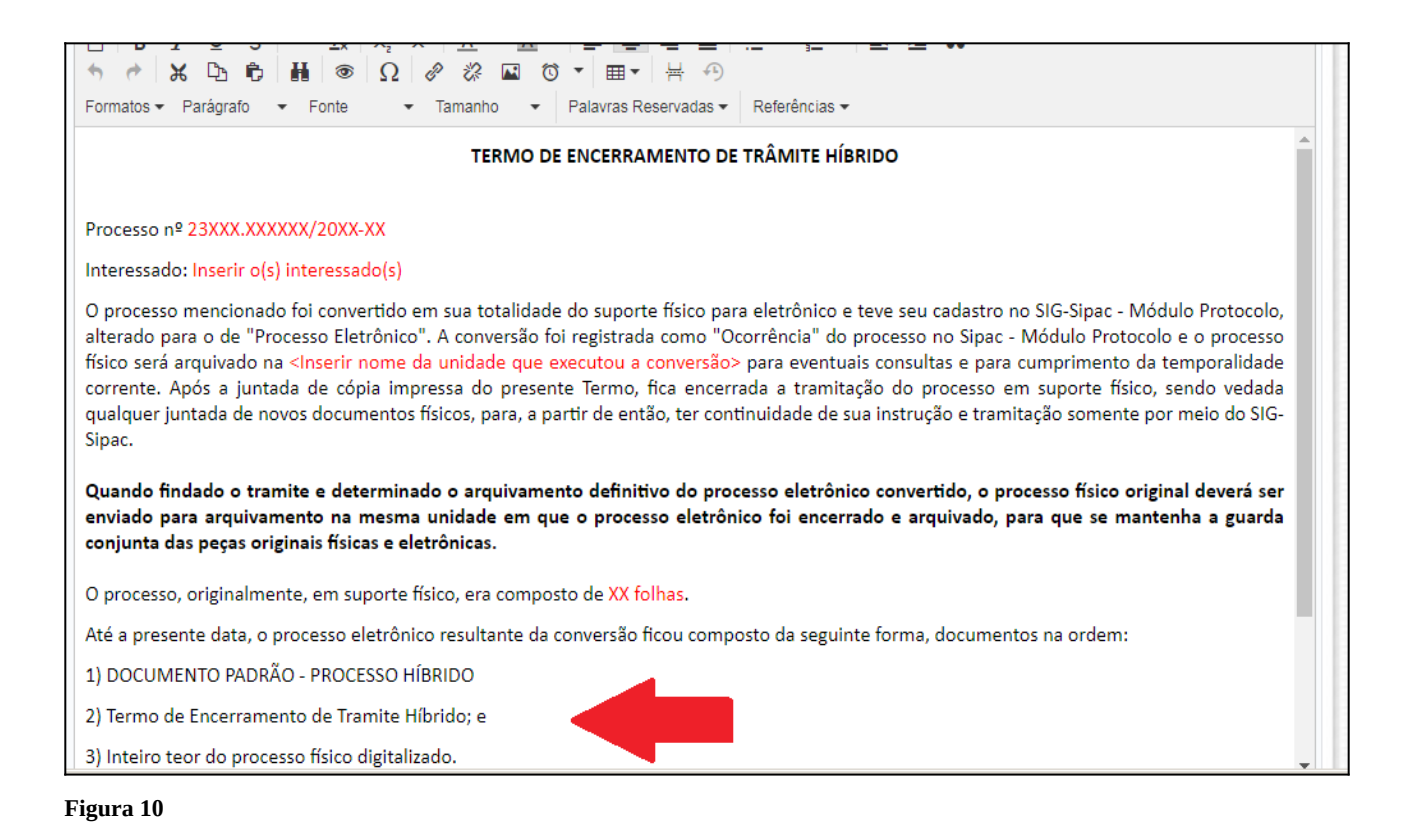

**A** Quando findado o tramite e determinado o arquivamento definitivo do processo eletrônico convertido, o processo físico original deverá ser enviado para arquivamento na mesma unidade em que o processo eletrônico foi encerrado e arquivado, para que se mantenha a guarda conjunta das peças originais físicas e eletrônicas.

8. Após inserir o "TERMO DE ENCERRAMENTO DE TRÂMITE HÍBRIDO" no Processo, inserir o(s) documento(s) PDF/A referente(s) ao conteúdo do processo físico digitalizado utilizando a função "Anexar Documento Digital" e continuar.

**IMPORTANTE:** Os documentos digitalizados podem ser inseridos em PDF/A um a um (recomendado), em PDF/A único quando se tratar de processo de um só volume ou com um PDF/A por volume.

- Inserção de documento por documento Escolher cada tipo de documento condizente;
- Inserção de um PDF/A único Escolher o tipo "DOCUMENTO PADRÃO CONTEÚDO DE PROCESSO CONVERTIDO" indicando "1" no campo "Volume"; e
- Inserção de um PDF/A para cada volume Escolher o tipo "DOCUMENTO PADRÃO -CONTEÚDO DE PROCESSO CONVERTIDO" indicando o número de cada volume no campo "Volume" para cada documento inserido.

\* <u>Atentar-se para a sinalização no sistema da correta natureza (ostensivo ou restrito) de cada PDF/</u> <u>A adicionado.</u>

9. Após, já no ambiente de "Processos na Unidade", deverá ser cadastrada a ocorrência de conversão do processo (Figura 9).

|                      | Ρ         | ROCESSOS NA U     | NIDADE              |            |             |          |        | 4 |
|----------------------|-----------|-------------------|---------------------|------------|-------------|----------|--------|---|
|                      |           |                   |                     |            |             |          | LTROS  | V |
|                      |           | 0.4               | <b>-</b> / <b>A</b> |            | . 1.4       | •        | FA.    | 2 |
| 1 Itens Selecionados |           | vv                | - ,                 |            |             |          |        |   |
|                      | Equipe    | Prazo             |                     | Natureza   | Si          | tuação   | )      | + |
|                      |           | INDEFINIDO        |                     | Process    | so 23184.00 | 00143/20 | 012-58 |   |
|                      |           |                   | C                   | Process    | so Detalha  | do       |        |   |
|                      |           |                   | ~                   | Marcar (   | como Con    | cluido   |        |   |
|                      |           |                   |                     | Gerar Pl   | DF          |          |        |   |
|                      |           |                   |                     | ) Cadastr  | ar/Visualiz | zar Ano  | tações |   |
|                      |           |                   | -                   | + Adiciona | ar/Alterar  | Respon   | sáveis |   |
|                      |           |                   | /                   | Alterar    | Tipo        |          |        |   |
|                      |           |                   | ۲                   | Ciência    | de Proces   | S0       |        | • |
|                      |           |                   | 12                  | Definir L  | .ocalização | o Física |        |   |
|                      |           |                   | 07                  | Gerenci    | ar Creden   | ciais    |        |   |
|                      |           |                   | /                   | Alterar I  | Processo    |          |        |   |
|                      |           |                   | ÷                   | Adiciona   | ar Docume   | ento     |        | • |
|                      | Ocorré    | incia de Processo | s [                 | Juntada    |             |          |        | • |
|                      | + Adicio  | nar Ocorrência    | ×                   | Retirada   | i de Docun  | nento    |        | • |
|                      | 🧪 Alterar | Ocorrência        | Ċ                   | 0corrên    | icia de Pro | cessos   | ;      | • |
|                      |           |                   | I                   | Arguiva    | r Process   | 0        |        |   |

Figura 11

10. Registrar a ocorrência conforme imagem abaixo (Figura 12), que ficará registrada conforme imagem da figura 13.

| Cadastro de Ocorrência                                                                                                    |
|----------------------------------------------------------------------------------------------------|
| Processo: 23184.000143/2012-58                                                                                                    |
| Data da Ocorrência: 🖈 14/05/2020 🔲                                                                                                    |
| Prazo de Término: (Em Dias)                                                                                                    |
| O processo nº <inserir do="" físico="" número="" processo=""> foi convertido em sua totalidade do suporte físico para eletrônico e inserido no SIG-Sipac. O o processo físico ficará arquivado na <inserir da="" nome="" unidade =""> para eventuais consultas e para cumprimento da temporalidade corrente.</inserir></inserir> |
| (1024 caracteres/279 digitados)                                                                                                    |
| Situação: 🖈 Concluída 📃 🔻                                                                                                    |
| Pública: 💿 Sim 🔍 Não                                                                                                    |
| Notificar por E-mail: 🛛 💿 Sim 💿 Não 🔽                                                                                                    |
| Cadastrar Cancelar                                                                                                    |
| 🖈 Campos de preenchimento obrigatório.                                                                                                    |
| Protocolo                                                                                                    |

Figura 12

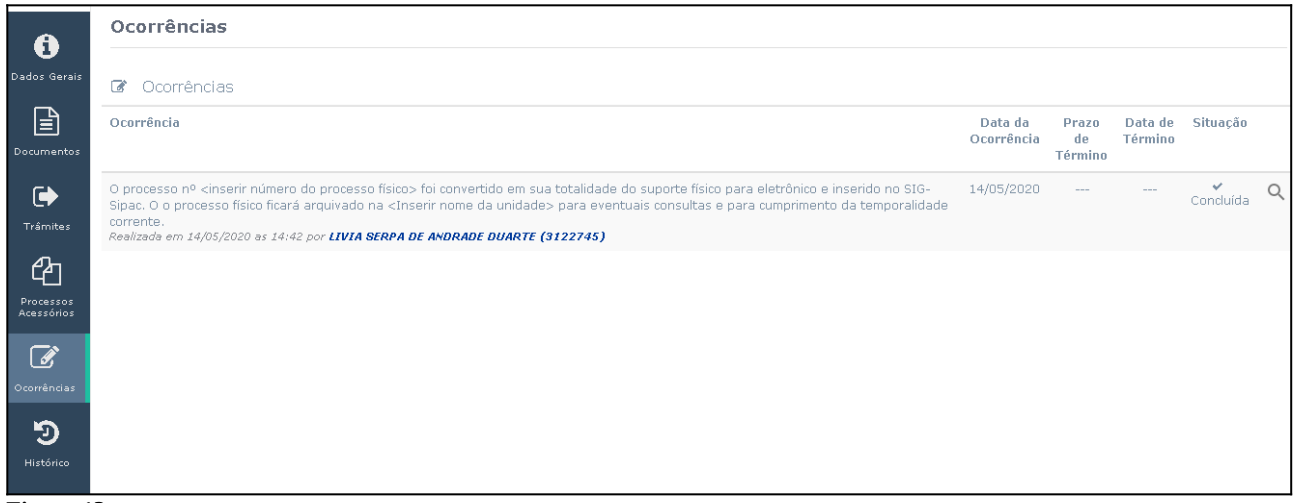

Figura 13

11. Finalizadas as etapas, imprimir o "TERMO DE ENCERRAMENTO DE TRÂMITE HÍBRIDO", juntar ao processo físico como última peça antes de arquivar e dar andamento no processo eletrônico normalmente.

## Fim!

Em caso de dúvidas, entrar em contato com a Coordenadoria de Protocolo e Arquivos ou setor responsável de sua Unidade.